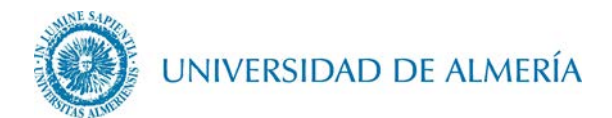

## Guía de desinstalación del perfil EDUROAM en OSX

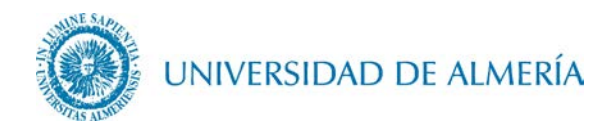

## Introducción

En este documento se detalla como eliminar el perfil de la red inalámbrica *eduroam* en un PC Mac con sistema operativo OSX.

## 1. Configuración de la red inalámbrica

1.1. Despliegue en primer lugar el menú de la manzana y haga clic sobre *Preferencias del Sistema...* 

| Ś              | Vista Previa                   | Archivo     | Edición      | Visuali     |
|----------------|--------------------------------|-------------|--------------|-------------|
| Ac             | erca de este Ma                | ac          |              |             |
| Pr             | eferencias del S               | istema      |              | -           |
| Ар             | p Store                        |             | 3 actualizad | ciones      |
| Íte            | ms recientes                   |             |              | •           |
| Fo             | rzar salida de V               | ista Previa | N            | 6#0         |
| Re<br>Re<br>Ap | poso<br>iniciar<br>agar equipo |             |              |             |
| Ce             | errar sesión de J              | ose Beren   | guel         | <b>ĉ</b> ₩Q |

1.1. Haga clic sobre *Perfiles* 

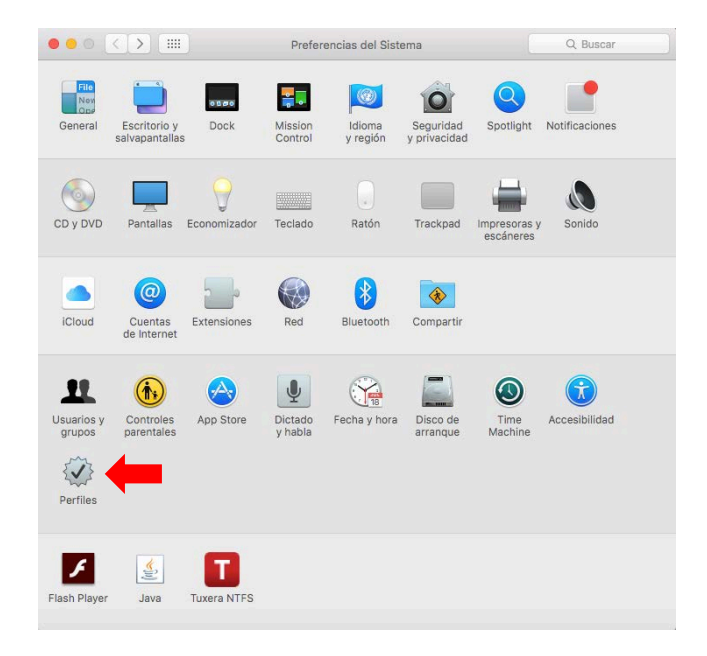

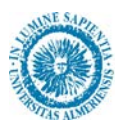

## UNIVERSIDAD DE ALMERÍA

1.2. Seleccione el perfil *eduroam* en la ventana de perfiles y posteriormente haga clic sobre el signo menos que está en la parte inferior izquierda de la ventana.

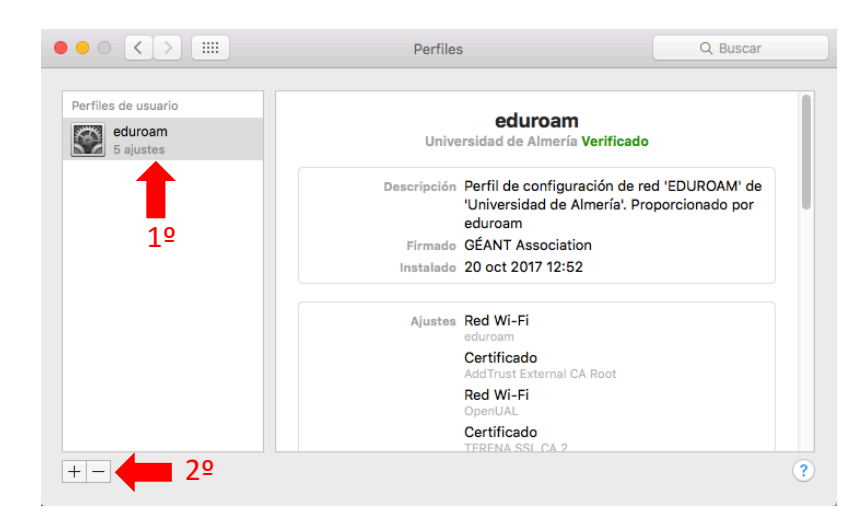

1.3. Haga clic sobre el botón *Eliminar* 

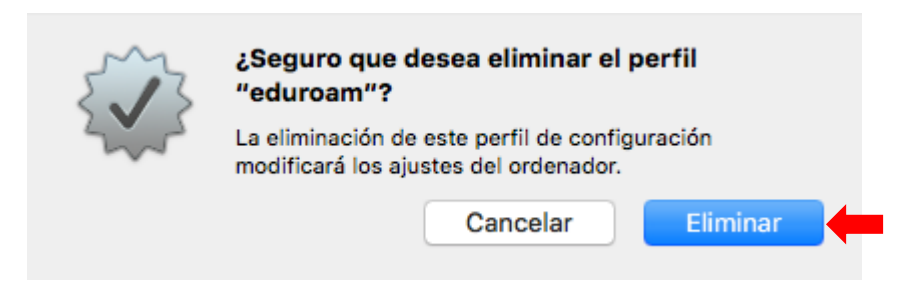

1.4. Por último, introduzca su usuario y contraseña personal de su MC (no la de la UAL) y haga clic sobre el botón *Aceptar*, tras lo cual el perfil deberá haberse eliminado

| <br>Configuration Profil<br>Introduzca su contro<br>operación. | e Tool desea realizar cambios.<br>aseña para permitir esta |
|----------------------------------------------------------------|------------------------------------------------------------|
| Nombre de usuario:                                             | usuario_mac                                                |
| Contraseña:                                                    | •••••                                                      |